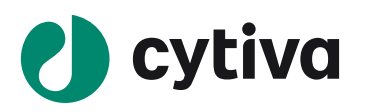

# **IN Carta software** View, classify and export results

### Navigate the data table

- Use the Target () drop-down to select what target data to display.
- Use the **View** 2 drop-down to select the aggregation method:
  - Single Target: measures for each segmented object in the selected field-of-view (FOV).
  - Summary by FOV: average values for each FOV.
  - Summary by Well: average values for each well.
- The **Results** I drop-down displays prior results for the current data set. Results are identified by protocol, data set name, and date/ time. Select prior results from the drop-down to reload them.

Plate

#### Using the Chart Dashboard Panel

The Chart Dashboard Panel is a quick and easy way to display summary or cell by cell data graphically.

Summarv bv Wel

(1)

4

Here are the most commonly used visualization tools and actions:

- 1. Use the **Data Selection** 1 buttons in the **Chart Dashboard** to view Plate, Well or FOV data.
- 2. Select the **Chart Type** 2 in the Chart Dashboard. Note: Not all chart types are available with all data selections. See table at right for more information.
- 3. Select chart parameters:
  - The Histogram 🔝 displays cell count for a single measure.
    - a. Use *Target* 1 and *Measures* 2 drop-downs to change the data displayed.
    - b. Adjust Data Bins 3 as needed. Valid entries are 1 to 99.
    - c. Click and drag over an area of the histogram 4 to zoom in on that portion of the graph **5**. Click **Reset zoom 6** to return to the default display.
  - The Scatter Plot *Li* displays cell by cell data for a single FOV.
    - a. Use Target 1 and Measures 2 drop-downs to specify data to be plotted on the x- and y-axes.
    - b. Click and drag over an area of the scatter plot to zoom in on a particular area of the graph. Click the *Reset zoom* button to return to the default display.
  - The *Heat Map* displays average data for a single measure from each well.
    - a. Use Targets/Classes and Measures drop-downs to change the data displayed.
    - b. Click and drag the arrows at the top and bottom of the Heat Map Slider to adjust min/max scaling.

|   | 1)<br>Target | inked Target 💌 Vi | iew Single Ta | rget 💌 |   |        |          |          | Rei    | luita | Endos               | ome formation                       | Update                    | و        | . 0 |
|---|--------------|-------------------|---------------|--------|---|--------|----------|----------|--------|-------|---------------------|-------------------------------------|---------------------------|----------|-----|
|   |              |                   |               |        |   |        |          |          |        | Cells | Endoso<br>Viability | me formation Up<br>( assay_2021-Jan | dated_2021-J<br>+08-10-10 | Chord Ra | Cel |
|   |              |                   |               |        |   |        | 12167.33 | 18909.00 | 149.78 |       | Endoso              | me formation_20                     | 0.80                      |          |     |
|   |              |                   |               |        |   | 86.08  | 7647.68  | 10312.00 | 196.89 |       | una<br>una          | Uciel count_2021                    | -Jan-U8-10<br>1.14        | 0.61     |     |
|   |              |                   |               |        |   | 168.26 | 7764.21  | 11940.00 | 201.49 |       | 0.61                | 0.83                                |                           | 0.34     |     |
| ļ | 4            | 4                 | ٨             | 10     | 1 | 147.45 | 4253.09  | 5357.00  | 260.15 |       | 0.83                | 0.79                                | 1.16                      | 0.73     |     |

Summary by Well

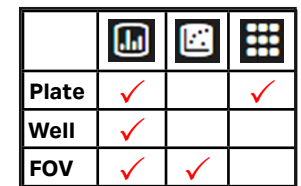

....

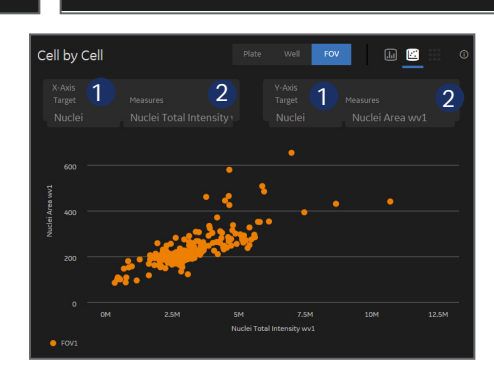

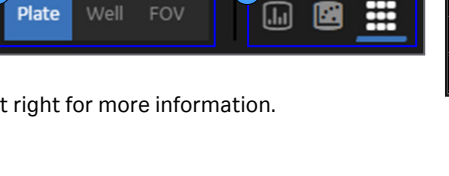

....

3

# View linked data

- IN Carta software enables users to interactively connect data points back to a segmented object. This allows you to explore outliers, trends, and perform visual quality control on analyzed data.
- From the Chart Dashboard, set Data Selection to FOV (1) and Chart Type to Scatter Plot .
- Use drop-downs to select *Target* and *Measures* (2) for the x- and y-axes.
- In the Data Table, set Target to Linked Target (3) and View to Single Target (4).
- Verify that the *View Port* is displaying the target identified in the *Scatter Plot* and that *Target Masks* are turned on **5**.
- Click on a point in the Scatter Plot 6, cell in the image 7, or row in the Data Table 3 to highlight corresponding data for that particular object.

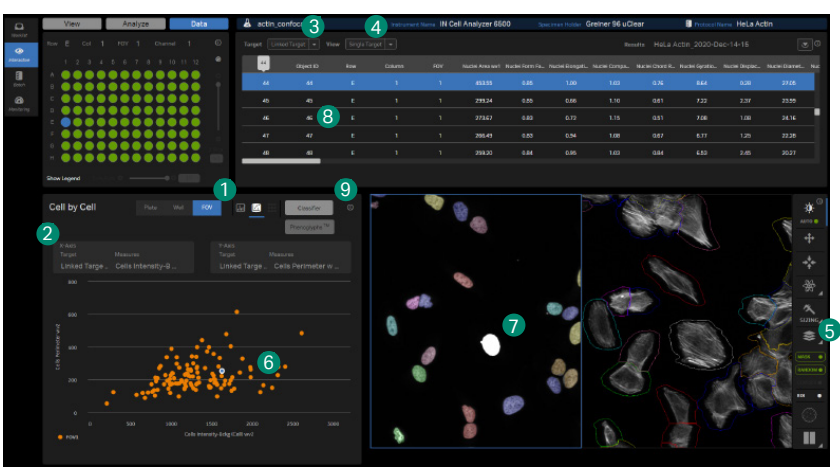

## **Classify data**

- The **Classification** window is composed of the **Classes** navigation panel **1** and the **Histogram 2**. As classes are added to the **Histogram**, the **Classes** navigation panel will display relationships between parent and daughter classes.
- 1. From the Chart Dashboard, click Classifier (9).
- In the Classification window, select Target 3 and Measures 4 to use for classification.
- Click the + 5 icon to add a gate to the histogram. Move the gate 6 horizontally to reposition. Up to five gates can be added to a single node.
- 4. In the *Classes navigation panel*, click on the *Pencil* icon to edit parent and daughter class names.
- Double-click a node 7 in the Classes navigation panel to reload the histogram for that class alone. Use the + 5 icon to add daughter classes for this node.
- 6. When classification is complete, click **Save** 8 to classify data.

## **Export Measurements**

- 1. Click on *Download Results* in the upper right hand corner of the data table panel.
- 2. In the *Download Data* window, choose the *Data Type* to export.
  - All Data will export cell by cell measurements AND summary data.
  - Summary will export only summary data (FOV and whole well averages).
- 3. Click **Download**. Results will be saved to the Downloads folder as a single zip file.

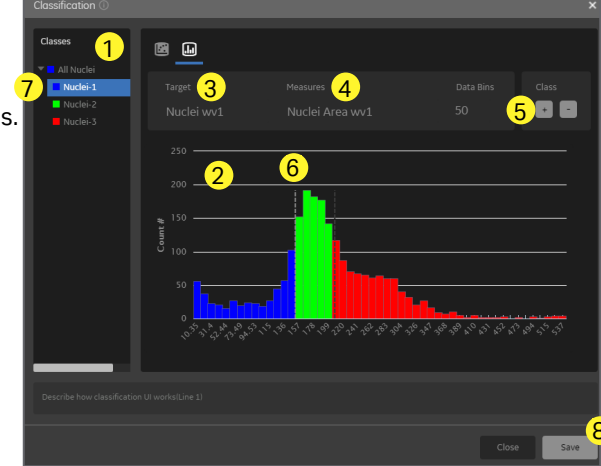

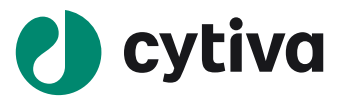